# How to Get Started with JM Connect — Downloading and Installing —

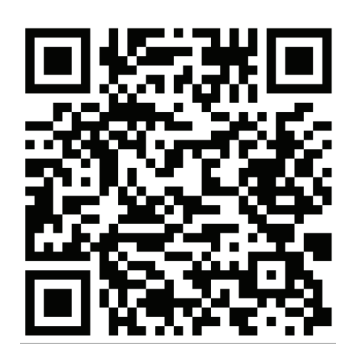

# **On Android**

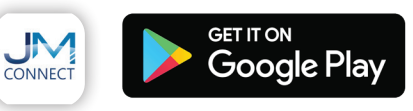

Scan the QR code or open the Google Play Store and search JM Connect. Select JM Connect, then Install.

### **Required Permissions:**

#### Camera

Files and Media

### Location

- Allow All the Time
- Use Precise Location

# Notifications

Show Notifications

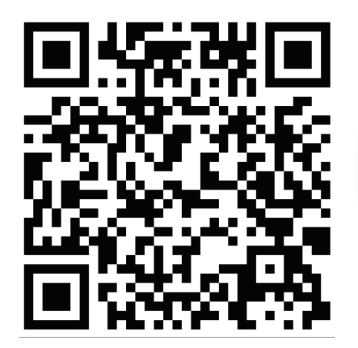

**On Apple** 

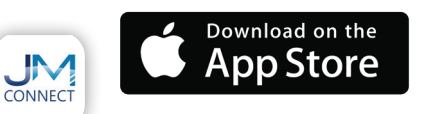

Scan the QR code or open the App Store and search JM Connect. Select JM Connect, then Install.

# **Required Permissions:**

### Location

- Always
- Use Precise Location

# Notifications

Allow Notifications

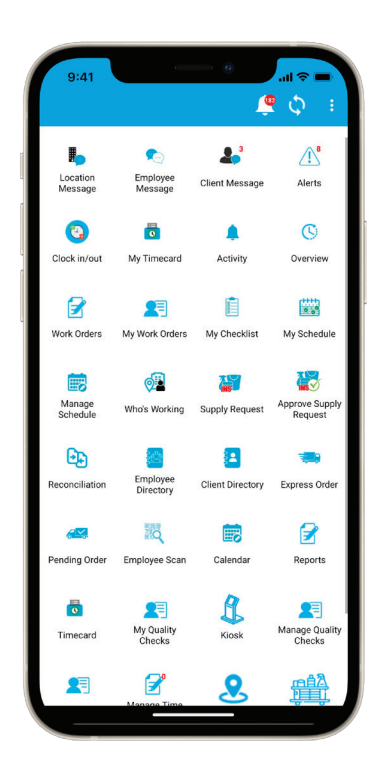

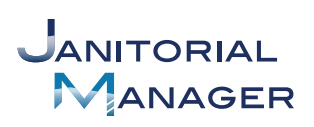

# How to Get Started with JM Connect —— Easy Clock In/Clock Out ——

1. Login to JM Connect. Ask your supervisor if you do not know your username and password. Click on the Clock in/out icon.

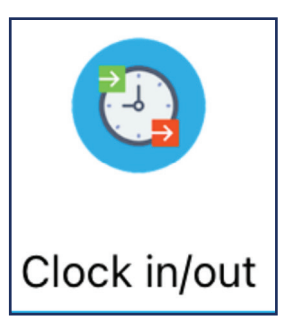

### 2. Click the green Clock In button.

| Clock In              |
|-----------------------|
| Clock In with QR Code |
| Clock In with NFC     |
| Clock in with NPC     |

3. If you are in the location, it will appear at the top of your screen to clock in and state you are within the geo-fence.

4. Click the red Clock Out button to clock out.

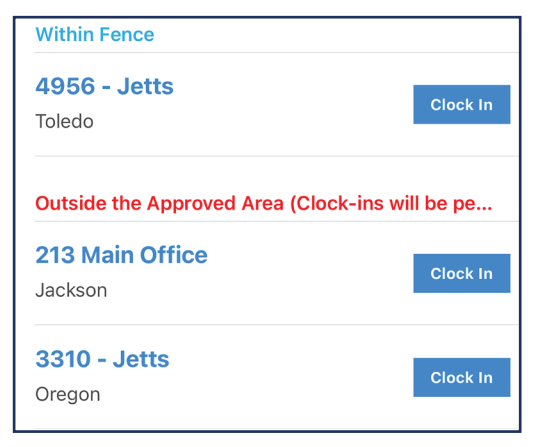

Clock Out Forgot to Clock Out? Click Here Team Schedule

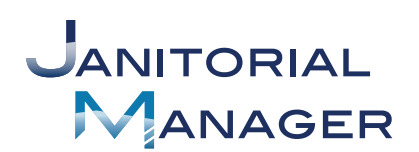